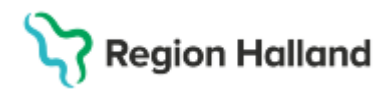

## Manual Cosmic – Skicka remiss (Vårdbegäran eller Konsultationsremiss)

#### Hitta i dokumentet

Syfte Skicka remiss internt <u>Skicka remiss externt</u> <u>Uppdaterat från föregående version</u>

### Syfte

Manualen beskriver hur en Vårdbegäran respektive Konsultationsremiss skickas i Cosmic.

### Skicka remiss internt

Skicka remiss internt innebär att *Mottagande enhet* är inom Region Hallands Cosmicinstallation och remissen kommer skickas elektroniskt.

1. Sök fram eller kontrollera att du har rätt patient aktiv i Patientlisten.

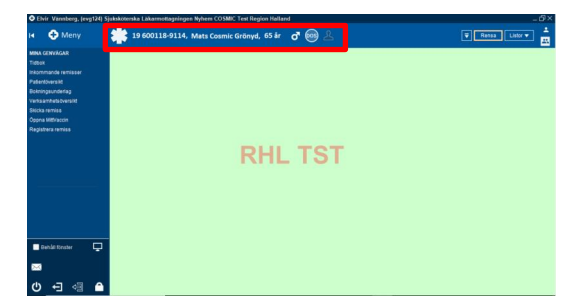

- 2. Gå till menyvalet/fönstret Skicka remiss genom att
- Klicka på Meny, gå till Remiss Skicka remiss.
- Eller klicka på Meny och skriv "Skicka remiss" i sökrutan.
- Eller använd kortkommandot Ctrl+Alt+Y.

| CElvir V    | /annberg, evg124) Sj | juksköterska | Lake     | rmottagninger | Nyhem COSN                      | IC Test Reg | ion Halland |
|-------------|----------------------|--------------|----------|---------------|---------------------------------|-------------|-------------|
|             |                      | 19           | 600      | 118-9114,     | Mats Cosmi                      | c Grönyd,   | 65 år 👌     |
| MINA GEN    | Sök i menyn          | 0            |          |               |                                 |             |             |
| Inkomman    | Aktivitet            |              | ,        |               |                                 |             |             |
| Patientöver | Aktivitetshantering  |              | >        |               |                                 |             |             |
|             | Analytics            |              | >        |               |                                 |             |             |
| Verksamh    | Belaggning           |              | >        |               |                                 |             |             |
| Ocona Mitt  | Beställning och svar |              | >        |               |                                 |             |             |
| Registrera  | CDS                  |              | >        |               |                                 |             |             |
|             | DOS                  |              | >        |               |                                 |             |             |
|             | Externa länkar       |              | >        |               |                                 | D           | LI - 1      |
|             | Hälsoärende          |              | >        |               |                                 |             |             |
|             | Journal              |              | >        |               |                                 |             |             |
|             | KIBI                 |              | >        |               |                                 |             |             |
|             | Link                 |              | >        |               |                                 |             |             |
|             | Läkernedel           |              | 1        | Shirka rami   | 10                              | China Bay   |             |
|             | Mediahanterare       |              | >        | Distantina in | 10<br>1 / 2 / 7 / 7 / 1 / 2 / / |             |             |
|             | Messenger            |              | <b>`</b> | Desistences   |                                 | Children    |             |
| Bebå        | Patient              |              | 22       | ( Registeral) |                                 | Carriero D  |             |
|             | Registera vard       |              | í.       | Organiterio   | misser                          | Call+Mit+D  |             |
| $\sim$      | Remiss               |              | ۰.       | Paperteris s  | *#15H5G                         | CELONE VI   |             |
| ala         |                      | • •          |          |               |                                 |             |             |
| <u>ں</u>    | 티 쉐 👛                |              |          |               |                                 |             |             |

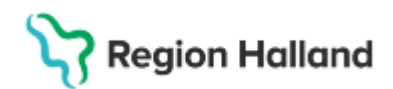

Fönstret Skicka remiss öppnas.

| 🕂 Elvir Vännberg, (evg124             | I) Sjuksköterska Läkarmottagningen Nyhem COSMIC Test Region Halland                                    | – C <sup>1</sup> ×                     |
|---------------------------------------|----------------------------------------------------------------------------------------------------|----------------------------------------|
| 🖬 🕂 Meny                              | 🌟 19 600118-9114, Mats Cosmic Grönyd, 65 år 🛛 👩 💿 🕹                                                    | Rensa Listor ▼ <sup>▲</sup>            |
| MINA GENVÄGAR                         |                                                                                                    |                                        |
| Tidbok                                | 🗘 Skicka remiss 19 600118-9114 Mats Cosmic Grönyd                                                      | _ 윤×                                   |
| Inkommande remisser                   | Remiss Journal Läkemedelslista Labsvar                                                                 | چ.                                     |
| Patientöversikt                       | P P                                                                                                    | 1                                      |
| Bokningsunderlag                      | Kontakt: Länkar:                                                                                       |                                        |
| Verksamhetsöversikt                   | 2025-01-27, Kontakt - telefon, Lakarm V                                                                |                                        |
| Skicka remiss                         | Remissdatum:                                                                                           |                                        |
| Oppna Mittvaccin<br>Registrara ramias | Pamillaronde anhat Pamillant                                                                           |                                        |
| Registiera territss                   | Läkarmottagningen Nyhem     VENIT Vännberg, Sjuksköterska                                              |                                        |
| Behåli fönster                        | Mottagande enhet<br>Valy<br>Remissity: Oklabogizan O<br>Konsultationsremiss O<br>Konsultationsremiss O |                                        |
|                                       |                                                                                                    |                                        |
| $\bowtie$                             |                                                                                                    |                                        |
|                                       | Nyremiss                                                                                               | ] 1a bort   Signera och skicka   Spara |
|                                       |                                                                                                    | Stäng                                  |

3. Kontrollera/välj Kontakt utifrån kontakten som är aktuell för remissen.

Alternativt välj **Ny vårdkontakt**, om en vårdkontakt inte finns. En remiss kan inte skickas utan koppling till en vårdkontakt.

| Remiss J                                                                                                    | ournal Läkemedelslista L                                     | absvar                                     |
|----------------------------------------------------------------------------------------------------|--------------------------------------------------------------|--------------------------------------------|
| Pa III                                                                                                    |                                                              |                                            |
| Kontakt:                                                                                                    |                                                              | Länkar:                                    |
| 2025-01-27,                                                                                                    | Kontakt - telefon, Läkarm 🔻                                  |                                            |
| Filter                                                                                                    |                                                              |                                            |
| 0005 04 07                                                                                                    | Kentekt telefen Läkermettenni                                | ingen Nichem Värdeentrelen Nichem Anlänt   |
| 2025-01-27,                                                                                                    | Kontakt - telefon, Lakarmottagn                              | ingen Nyhem, , varucentralen Nyhem, Anlant |
| <pre>&gt;Visa alla&gt;</pre>                                                                                                    | Kontaki - leferon, Lakarmollagni                             | ingen Nynem, , vardcendalen Nynem, Anlant  |
| 2025-01-27,<br><visa alla=""><br/>Ny vårdkonta<br/>C Lakarmo</visa>                                                                                                    | Kontakt - telefon, Lakarmottagni<br>akt<br>ottagningen Nynem | EMI vannberg, Sjukskoterska                |
| <ul> <li>Visa alla&gt;</li> <li>Ny vårdkonta</li> <li>Lakarmo</li> </ul>                                                                                                    | akt                                                          | EMI Vannberg, sjukskoterska                |
| <ul> <li>Visa alla&gt;</li> <li>Ny vårdkonta</li> <li>Lakarmo</li> <li>Mottagande (</li> </ul>                                                                                                    | kt<br>atagningen Nynem 🔹                                     | EMI vannoerg, sjukskolerska                |
| <ul> <li>Visa alla&gt;</li> <li>Ny vårdkonta</li> <li>Lakarmo</li> <li>Mottagande (</li> <li>Välj&gt;</li> </ul>                                                                                                    | kt<br>atagningen Nynem 🔹                                     | ENT VANDERS, SJUKSKOLEISKA                 |
| <ul> <li></li> <li></li> <li><!--</td--><td>Antan - terefor, Lakamouagin<br/>akt</td><td>RHL Trees</td></li></ul> | Antan - terefor, Lakamouagin<br>akt                          | RHL Trees                                  |

4. Kontrollera/justera **Remissdatum**. Datumet ska vara det datum som beslut om att skicka remiss togs.

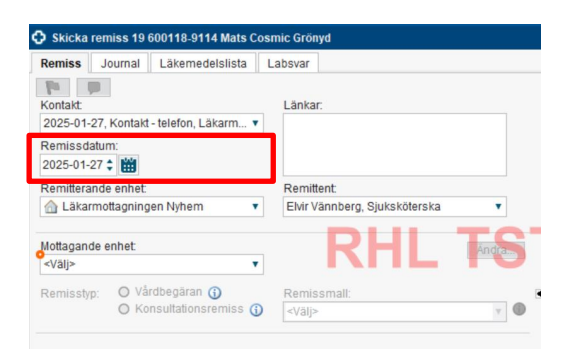

- 5. Välj vid behov **Remitterande enhet.** I regel förvalt utifrån arbetsenheten som användaren är inloggad på.
- 6. Välj vid behov **Remittent.**

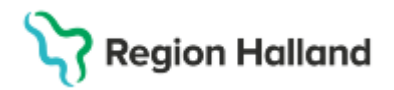

I regel förvalt utifrån inloggade användaren.

| Remiss J                    | ournal Läkemedelslista I    | absvar                          |  |  |
|-----------------------------|-----------------------------|---------------------------------|--|--|
| P 0                         | 1                           |                                 |  |  |
| Kontakt:                    | 1                           | Länkar:                         |  |  |
| 2025-01-27,                 | Kontakt - telefon, Läkarm 🔻 |                                 |  |  |
| Remissdatu                  | m:                          |                                 |  |  |
| 2025-01-27                  | : #                         |                                 |  |  |
| Remitterand                 | e enhet                     | Remittent                       |  |  |
| 🛆 Läkarmo                   | ttagningen Nyhem 🔻          | Elvir Vännberg, Sjuksköterska 🔹 |  |  |
| Mottagande<br><välj></välj> | enhet.                      | RHL T                           |  |  |
|                             | 🔿 Vårdbegäran 🚯             | Remissmall:                     |  |  |
| Remisstyp:                  |                             |                                 |  |  |

- 7. Välj Mottagande enhet.
- a) Välj Lägg till fler alternativ.

| Remiss Journal Läkemedelslis          | ata Labsvar                                       |
|---------------------------------------|---------------------------------------------------|
| la la                                 |                                                   |
| Kontakt:                              | Länkar.                                           |
| 2025-01-27, Kontakt - telefon, Läkarn | n 🔻                                               |
| Remissdatum:                          |                                                   |
| 2025-01-27 🛊 🛗                        |                                                   |
| Remitterande enhet:                   | Remittent                                         |
| 🟠 Läkarmottagningen Nyhem             | <ul> <li>Elvir Vännberg, Sjuksköterska</li> </ul> |
| Mottagande enhet:<br><välj></välj>    |                                                   |
| Filter                                | Remissmall                                        |
| Lägg till fler alternativ             |                                                   |

#### b) I dialogrutan Sökresultat

- Sök fram aktuell mottagande enhet i enhetsträdet i fliken Enheter.

- Eller klicka på fliken Välj flera och börja skriva namnet på aktuell mottagande enhet under Ange enhetsnamn.

| Darden Vale Factor     Second Second Se                                                                                                    | Evolution     Constant Action     Constant Action     Constan                                                                                                    |                                         |     |       | Volda enheler   |  |
|----------------------------------------------------------------------------------------------------|----------------------------------------------------------------------------------------------------|-----------------------------------------|-----|-------|-----------------|--|
| Voge Biolectanon<br>States A States A Sta                                                                                                    | Operation         Image: Control of the control of the control o                                                                                                    | Enneter Valj nera                       |     |       | varua ennieren. |  |
| Starssuftat (1 4 erheter funna)<br>Starssuftat (1 4 erheter funna)                                                                                                    | State         State           State         State           State <th>inge ennetsnamn.</th> <th></th> <th></th> <th></th> <th></th>                                                                                                    | inge ennetsnamn.                        |     |       |                 |  |
| Box           Box Prefersion, Net Ortope Bruchs           Com Prefersion, Net Ortope Bruchs           Com Prefersion, Net Ortope Bruchs           Com Dispediate Name A           Com Dispediate Name A           Com Dispediate Name A           Option Bruchs           Option Bruchs           Bruchs           Option Bruchs           Bruchs           Bruchs           Bruchs           Bruchs           Bruchs           Bruchs           Bruchs           Bruchs           Bruchs           Bruchs           Bruchs                                                                                                    | Conservation of the subset format     Conservation of the subset of the subset of                                                                                                    | ortopedi                                | ×   |       |                 |  |
| Arssular (14 a shaher tens)     Graph Arssun (14 a shaher tens)     Graph Arssun (14 a Shaher Basel     Gapia Menner Ottoped Halmadd     Graph Arssun (14 a Shaher Ald Shachon)     Frashingsment shaped Cakaboy     forder different (14 a Shaher Ald Shachon)     forder different (14 a Shaher Ald Shachon)     forder different (14 a Shachon)     forder different (14 a Shaher Ald Shachon)     forder                                                                                                    | dessual of 4 seheter funca)     dessual of 4 seheter funca     dessual of 4 seheter funca     dessual of 4 seheter funca     dessual of 4 seheter funca     dessual of 4 seheter funcation     ensummary sehet of 4 seheter     for summary sehet of 4 seheter     for summary sehet of 4 seheter     for summary seheter of 4 seheter     for summary seheter of 4 seheter     for summary seheter of 4 seheter     for summary seheter of 4 seheter     for summary seheter of 4 seheter     for summary seheter of 4 seheter     for summary seheter of 4 seheter     for summary seheter of 4 seheter     for summary seheter of 4 seheter     for summary seheter of 4 seheter     for summary seheter of 4 seheter     for summary seheter of 4 seheter     for summary seheter of 4 selecter                                                                                                    |                                         | Sök |       |                 |  |
| Experimentaria e a la conservación e a la conservación e a la                                                                                                    | <ul> <li>Both Peterson Strate Ordepete Blockal<br/>Carena Ordepetita Hamitad<br/>Carena Ordepetita Hamitad<br/>Carena Ordepetita Hamitad<br/>Carena Ordepetita Hamitad<br/>Ordepetita Ordepetita<br/>Ordepetita Ordepetita<br/>Ordepetita Ordepetita<br/>Ordepetita Ordepetita<br/>Ordepetita Ordepetita<br/>Ordepetita Ordepetita<br/>Ordepetita Hamitad<br/>Ordepetita Hamitad<br/>Ordepetita<br/>Ordepetita<br/>Ordepe</li></ul> | ökresultat.(14 enheter funna)           |     |       |                 |  |
| Cape Monement Office of Hamsdad     Cape Monement Office of Hamsdad     Cape Mone Mone Mone Mone Mone Mone Mone Mon                                                                                                    | Cape Monement Orbitopid Halmstadd     Conservance Orbitopid Halmstadd     Conservance Orbitopid Halmstadde     Conservance Orbitopid Halmstadde     Conservance Orbitopid Halmstadde     Conservance Orbitopid Halmstadde     Conservance Orbitopid Halmstadde     Conservance Orbito                                                                                                    | 🚰 Björn Pettersson, Med Ortopedi Boràs  |     |       |                 |  |
| Carena Ottopedita Inter AB Stocholm     Forsiningsrefet Credit Ottobelli     Fueroncesses Credition Johnson     Fueroncesses Credition Johnson     Fueroncesses     Credit Ottoped Idea Idea     Credit Ottoped Idea Idea     Credit Ottoped Idea     Credit Ottoped Idea     Credit Ottoped Idea     Credit Ottoped     Credit Ottoped     Credit     Credit     Cre                                                                                                    | Carena Ordeedita InterA 48 Biocholm     Forsinangsent of the end of Oldebrig     Torsinangsent of the end of Oldebrig     Control of the end of the end     Control of the end     Control of the end                                                                                                    | 📽 Capio Movement Ortopedi Halmstad      |     |       |                 |  |
| forskningsmehr stoppid Oktiong     forskningsmehr stoppid Oktiong     forspad Start, Norse     forspad Start, Prakkerking Stocholm     forspad Start, Prakkerking Stocholm     forspad-stopping-Halakerking     forspad-stopping-Halakerking     forspad-stopping-H                                                                                                    | Forsimpsenet otopa Globoug     investored Globoug     investored Globoug                                                                                                    | 🖆 Carema Ortopediska Huset AB Stockholm |     | alle. |                 |  |
|                                                                                                    |                                                                                                    | 🖆 Forskningsenhet ortopedi Göteborg     |     | -     |                 |  |
| choped data. Mara     choped data. Mara                                                                                                    | choped data, Mora     choped data, Mora                                                                                                    | Neuroortopediskt centrum Jönköping      |     |       |                 |  |
| Conservations Index     Conservations     Conservations     C                                                                                                    | a kolped anim, "rankatpina socionom<br>Goloped-etermin Josef Socionom<br>Ontoe diversita international<br>Contradictional providenti anima<br>Ontoe diversita anima caratologia<br>© ottoe della satistica haratologia<br>© ottoe della satistica haratologia<br>© ottoe della satistica haratologia<br>© Remasportaten Ottopedi Mondal                                                                                                    | Ortopedi Mora Mora                      |     | -     |                 |  |
| au ofspesionenim nisula<br>Onspesionalispinojen kanjasta<br>Onspesionalispinojen kanjasta<br>Onspesionalispinojen kanjasta<br>Onspesionalispinojen kanjasta<br>Ostavaljasta<br>Ostaval | Orbeinsensperingen Leinnatel     Orbeinsensperingen Leinnatel     Orbeinsensperingen Varberg     Orbeinsensperingen Varberg     Orbeinsens Jahrense Varberg     Orbeinsens Jahrense Varberg     Orbeinsensperingen Orbeinsensperingen Orbein                                                                                                    | Ortopedi Stnim, Praktikenjans Stocknoim |     |       |                 |  |
|                                                                                                    | © Orderedentagenopen Kongstassan<br>© Orderedentagenopen Kongstassan<br>© Orderedentagenopen Kongstassan<br>© Orderedenta Kongstass Kongstassan<br>© Orderedenta Kongstass Kongstassan<br>© Remosportaten Ordered Mondal                                                                                                    | Ortopedicentrum Motala                  |     |       |                 |  |
| Otherwise the Kalesta     Otherwise the Kalesta     Otherwise the Kalesta     Otherwise the Kalesta     Otherwise the Kalesta     Otherwise the Kalesta     Otherwise the Kalesta                                                                                                    | a objevinionizarianje manjaroda<br>Dobedini Valeniji<br>A Objevini Valeniji<br>Objevini Valeniji<br>Objevini Valeniji<br>Objevini Valeniji<br>Objevini Valeniji<br>Manjaroda Valeniji<br>Remisportulen Objevi Mondal                                                                                                    | Ortopedimotragningen Hannstad           |     |       |                 |  |
| Orthopediska Miniken Karlskopa Orthopediska Miniken Urmeå Parnisenortalinn Orthoped Mikordal                                                                                                    | 🚳 Ottopodasa Unitern Kuratsoga<br>🚳 Ottopodasa Unitern Unite<br>📽 Remissportalen Ottoped Mölndal                                                                                                    | Ortopedimottagningen Varhern            |     |       |                 |  |
| Ortopediska kliniken Umeå     Amerika Kliniken Umeå                                                                                                    | Orlopediska Minikan Umeå     Remissportalen Orloped Molndal                                                                                                    | Gropediska kliniken Karlskoga           |     |       |                 |  |
| Remissionatalen Ortonardi Mölndal                                                                                                    | Remissportalen Ortopedi Mölndal                                                                                                    | 🗳 Ortopediska kliniken Umeå             |     |       |                 |  |
| Tremsoportation on open monitori                                                                                                    |                                                                                                    | 💣 Remissportalen Ortopedi Mölndal       |     |       |                 |  |

c) Markera aktuell mottagande enhet och pila över enheten till höger. Och klicka på **OK**.

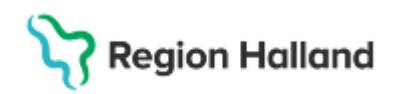

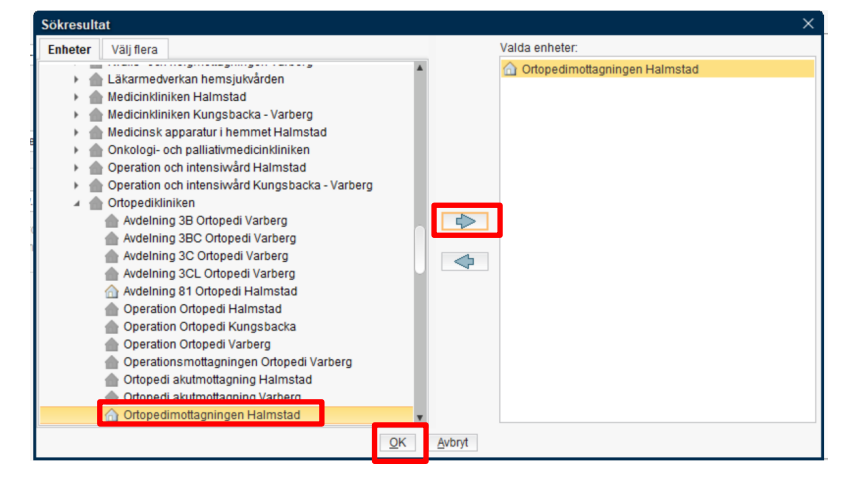

Enhet blir vald som Mottagande enhet.

- 8. Välj Remisstyp
- Vårdbegäran eller Konsultationsremiss.

Ikonen ger mer information om respektive remisstyp

| Skicka remiss 19 600118-9114 Mats Cosmic Grönyd     |                                                                      |          |                        |                      |           |       |   |
|-----------------------------------------------------|----------------------------------------------------------------------|----------|------------------------|----------------------|-----------|-------|---|
| Remiss J                                            | ournal Läkemedelslista                                               | La       | bsvar                  |                      |           |       |   |
| Kontakt:<br>2025-01-27,<br>Remissdatu<br>2025-01-27 | Kontakt - telefon, Läkarm '<br>n:                                    | ¥        | Länka                  | с                    |           |       |   |
| Remitterande                                        | Remitterande enhet:                                                  |          |                        | ent<br>ännberg, Sjuk | sköterska | •     |   |
| Mottagande e                                        | Mottagande enhet:<br>Ortopedimottagningen Halmstad                   |          |                        | RF                   | 1L        | Ändra |   |
| Remisstyp:                                          | <ul> <li>Vårdbegäran (j)</li> <li>O Konsultationsremiss (</li> </ul> | <b>i</b> | Remis<br><välj></välj> | small:               |           | •     | • |
|                                                     |                                                                      |          |                        |                      |           |       |   |

9. Välj en Remissmall.

Vald Mottagande enhet i kombination med vald Remisstyp styr vilka remissmallar som finns tillgängliga att välja mellan. Om inga specifika remissmallar finns tillgängliga, används mallen *Allmän*.

För Konsultationsremiss finns endast en remissmall tillgänglig, Konsultation.

## Stödmaterial

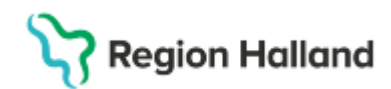

Gäller för: Region Halland

| Skicka remiss 19 600118-9114 Mats Cosmic Grönyd                                                                                                    | Skicka remiss 19 600118-9114 Mats Cosmic Grönyd                                                                                                    |
|----------------------------------------------------------------------------------------------------|----------------------------------------------------------------------------------------------------|
| Remiss Journal Läkemedelslista Labsvar                                                                                                    | Remiss Journal Läkemedelslista Labsvar                                                                                                    |
| Kontait<br>2025-01-27. Kontait - telefon, Läkarm. ▼<br>Remitsedatum:<br>2025-01-27 € ∰<br>Remittent<br>© Läkarmottagningen Nyhem ▼<br>Mottagande enhet<br>© Ottopedimottagningen Halmstad ▼<br>Remittent | Kontakt       Länkar:         2025-01-27, Kontakt - telefon, Läkarm ▼       Länkar:         Remiss datum:       2025-01-27 *         2025-01-27 *       Emilterande enhet         Remilterande enhet       Remiltent:         Läkarmottagningen Nyhem       EMr Vännberg, Sjuksköterska |
| Remisster Vårdbegaran ()<br>Konsultätionsremiss ()<br>Filter.<br>Välje-<br>Alimän<br>Pyslotarapeut<br>Hänksningsremiss<br>Ottopederinik<br>Specialistsjurvård Rörelseorganens sjukdomar                  | Mottagande enhet RHL Finds<br>© Ordpedimottagningen Halmstad  Remisstyr: O Vårdbegåran ()<br>© Konsultationsremiss ()<br>Filter                                                                                                    |

Val av en Remissmall öppnar upp möjligheten att fyll i själva remissmallen.

- 10. Välj vid behov **Svarsmottagande enhet**. Förvalt utifrån tidigare vald Remitterande enheten.
- 11. Välj vid behov **Svarsmottagare.** Förvalt utifrån valda Remittent.

| Skicka remiss 19 600118-9114 Mats Cos                     | mic Grönyd                                  |                                                     | _ 🗗 × |
|-----------------------------------------------------------|---------------------------------------------|-----------------------------------------------------|-------|
| Remiss Journal Läkemedelslista                            | Labsvar                                     |                                                     | 4     |
| Nontakt                                                   | länkar                                      |                                                     | 1     |
| 2025-01-27, Kontakt - telefon, Läkarm 🔻                   | Load Froat -                                | Förtida samtycke till<br>sammanhållen journalföring |       |
| Remissdatum:<br>2025-01-27 ‡                              |                                             | Frågeställning* Anamnes*                            |       |
| Remitterande enhet                                        | Remittent:<br>Elvir Vännberg, Sjuksköterska | Status                                              |       |
|                                                           |                                             | Kommentar                                           |       |
| Mottagande enhet:                                         |                                             | Mediabilaga                                         |       |
| Remisstyp:      Vårdbegäran ()     Konsultationsremiss () | Remissmall:<br>Allmān v                     |                                                     |       |
| Svarsmottagande enhet:                                    | Akut     SVF Standardiserat Vårdförlopp     |                                                     |       |
|                                                           | Svarsmottagare:                             |                                                     |       |
|                                                           | Elvir Vännberg, Sjuksköterska 🔹             |                                                     |       |
|                                                           |                                             |                                                     |       |
|                                                           |                                             | Ny remiss Ta bort Signera och skicka S              | para  |
|                                                           |                                             |                                                     | Stäng |

12. Välj om remissen skall markeras som Akut eller SVF (Standardiserade vårdförlopp).

| Skicka remiss 19 600118-9114                     | lats Cosmic Grönyd                                       | _ <del>_</del> 6                       |
|--------------------------------------------------|----------------------------------------------------------|----------------------------------------|
| emiss Journal Läkemedel                          | lista Labsvar                                            |                                        |
|                                                  |                                                          | 3                                      |
| ontakt:<br>2025-01-27, Kontakt - telefon, Läk    | Lankar. Förtida samtycke till sammanhållen journalföring |                                        |
| emissdatum:                                      | Frågeställning*                                          |                                        |
| 025-01-27 🛊 🛗                                    | Anamnes*                                                 |                                        |
| emitterande enhet:                               | Remittent.     Status     Elvir Vännberg, Siuksköterska  |                                        |
|                                                  | Kommentar                                                |                                        |
| ottagande enhet:                                 |                                                          |                                        |
| emisstyp:   Vårdbegäran (  Konsultationsre       | Remissmall:                                              |                                        |
| varsmottagande enhet:<br>Däkarmottagningen Nyhem | Akut     SvF Standardiserat Vårdförlopp                  |                                        |
|                                                  | Betalningsförbindelse<br>Svarsmottagare:                 |                                        |
|                                                  | Elvir Vännberg, Sjuksköterska 🔻                          |                                        |
|                                                  |                                                          |                                        |
|                                                  |                                                          |                                        |
|                                                  | Ny r                                                     | remiss Tabort Signera och skicka Spara |

Fyll i remissmallen genom att klicka på aktuella sökord.
 Sökorden varierar utifrån vald remissmall och remissmottagarens behov.
 Sökord markerade med \* är obligatoriska att fylla i.

Cosmic manual: Manual Cosmic - Skicka remiss (Vårdbegäran eller Konsultationsremiss) RH-16785 Huvudförfattare: Huhta Jenny RK Sida 5 av 8

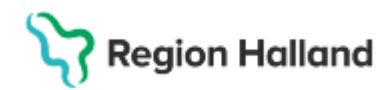

| Sticka remiss 19 000118-0114 Mats Cosmic Groupd                    |                                 |                           |  |  |  |  |
|--------------------------------------------------------------------|---------------------------------|---------------------------|--|--|--|--|
| Remiss Journal Läkernedelslista Labsvar                            |                                 |                           |  |  |  |  |
| Fin pp<br>Konthit                                                  | Janiar.                         |                           |  |  |  |  |
| 2025-01-27, Kontakt - telefon, Läkarmottagningen Nyhem, , Värdce * |                                 | sammanhålen journafföring |  |  |  |  |
| Remissidatum:<br>2025-01-27 :                                      |                                 | frågastättning* Fråga*    |  |  |  |  |
| Remitterande enhet                                                 | Remittent                       |                           |  |  |  |  |
| 🛆 Läkarmotlagningen Nyhern 🔹                                       | Elvir Vännberg, Sjuksköterska 🔹 |                           |  |  |  |  |
| Notagande enhet                                                    | 600                             |                           |  |  |  |  |
| 🕜 Ortopedimottagningen Halmstad                                    |                                 | Diagnos                   |  |  |  |  |
| Remissity: @ Vårdbegåran ()                                        | Remissmalt                      |                           |  |  |  |  |
| Konsultationsremiss ()                                             | Almin v 0                       |                           |  |  |  |  |
| Svarsmottagande enhet:                                             | 0 m                             |                           |  |  |  |  |
| 🗄 Läkarmotagningen Nyhern 🔹                                        | SVE Standardsseral Varditions   | Onskad undersölizing      |  |  |  |  |
|                                                                    | Betarringsförtindelse           |                           |  |  |  |  |
|                                                                    | Svarsmottagare RH 5             |                           |  |  |  |  |
|                                                                    | Ehir Vännberg, Sjuksköterska    |                           |  |  |  |  |
|                                                                    |                                 |                           |  |  |  |  |
|                                                                    |                                 |                           |  |  |  |  |
|                                                                    |                                 |                           |  |  |  |  |
|                                                                    |                                 |                           |  |  |  |  |
|                                                                    |                                 |                           |  |  |  |  |
|                                                                    |                                 |                           |  |  |  |  |
|                                                                    |                                 |                           |  |  |  |  |
|                                                                    |                                 |                           |  |  |  |  |
|                                                                    |                                 | Antrons'                  |  |  |  |  |
|                                                                    |                                 | Status                    |  |  |  |  |
|                                                                    |                                 | Kommentar                 |  |  |  |  |
|                                                                    |                                 | Mediabilaga               |  |  |  |  |
|                                                                    |                                 |                           |  |  |  |  |
|                                                                    |                                 |                           |  |  |  |  |
|                                                                    |                                 |                           |  |  |  |  |
|                                                                    |                                 |                           |  |  |  |  |
|                                                                    |                                 |                           |  |  |  |  |
|                                                                    |                                 |                           |  |  |  |  |

- 14. Vid behov kan en journalanteckning länkas i en remiss.
  - a) Klicka på fliken Journal i fönstret Skicka remiss.

b) Sök fram aktuell journalanteckning och högerklicka i aktuell journalantecknings anteckningshuvud (blåa fältet) för att markera aktuell anteckning (blir en orange ram runt anteckningen) och välja Lägg till länk.

| In the Entens anteckning at the second system of the second system of th                                                                                                    |              |
|----------------------------------------------------------------------------------------------------|--------------|
| Integra source         Page source         2024-10-100-84           Anteckning skiterwind         2024-10-100-84         2024-10-100-84           Greger MK: Ekstrand, Sjuksköterska         Fill         2024-10-100-84         Avdelning 2A Körurgi Varberg           Antenking 2A Körurgi Varberg         Fill         Banket filan anteckning         Avdelning 2A Körurgi Varberg           Körurgi Varberg         Fill blacket filan anteckning         Fill blacket filan anteckning         Kourgi Varberg           Kink III         Orth fog filer, Op-         Bank ut makered anteckning         Kourgi Varberg           Nikrifton/Atande         Udervikt         Bank ut makered anteckning         Bank ut makered anteckning           Nikrifton/Atande         Udervikt         Bank ut informedera natiringsdryck x2/dag samt energirk mat i mindre portioner         Samonansatt status           Argaid Summansatt status         Argaid Samenastt status         Argaid Samenastt status                                                                                                    |              |
| Antecking sketervard 2024-10-106843 Greger MK Elstrand, Sjukkotterska Greger MK Elstrand, Sjukkotterska Greger MK Elstrand, Sjukkotterska Manaa uppgref Greger MK Elstrand, Sjukkotterska Manaa uppgref Greger MK Elstrand, Sjukkotterska Greger MK Elstrand, Sjukkotterska Greger MK                                                                                                    |              |
| Greger MK Ekstrand, Gjuksketerska<br>Avdelning 2A. Korurgi Varberg<br>Avdelning 2A. Korurgi Varberg<br>Million 2A. Korurgi Varberg<br>Korurgi Varberg<br>Million 2A. Korurgi Varberg<br>Korurgi Varberg<br>Million 2A. Korurgi Varberg<br>Million 2A. Korurgi Varberg | 3            |
| Avridening 2.4. Krungt Varlerg     Fill banket tild anteckning     Krungt Varlerg       Attening 2.4. Krungt Varlerg                                                                                                    |              |
| Attmansu upgetter                                                                                                    | n            |
| ld entitetskontroll Googland avental en yeer neddelande.<br>Anamee Journal of any en neddelande.<br>Aktuell Ornkande Underskt Kaking<br>Nutrition/Xtarde Underskt Kaking<br>Agrier Audrition/Xtarde<br>Samorbing Dietst rekommenderar näringsdryck x 2/dag samt energirik mat i mindre portioner<br>Elimination Forsämrad urinförming<br>Urinretention<br>Sammansatt status<br>Aggird Sammansatt status                                                                                                    | -            |
| Anames Journal of anames Attuell Anames Journal of aname Attuell Omviral anames Idia lucator like tri kate index of the offer offer                                                                                                    |              |
| Aktuelt Ont, hög feber, Open<br>Omvindnad<br>Nutflidov/Klande Undervikt<br>Kräkning<br>Atgärd Nutflidov/Klande<br>Samordning Dielist rekommenderar näringsdryck x 2/dag samt energirik mat i mindre portioner<br>Elimination Försimnad untiförnning<br>Urinretention<br>Sammansatt status<br>Atgärd Sammansatt status<br>38 av 38 arteckningar visas                                                                                                    |              |
| Umaronad     Lagotiliank       Notrition/Klande     Undervikt       Kräkinig     Käsinig       Afgärd Nutrition/Klande        Samordning     Dietst rekommenderar näringsdryck x 2/dag samt energirik mat i mindre portioner       Elimination     Försämrad urinfömning       Utirreflertion     Utirreflertion       Sammansatt status        36 av 38 arteckningar visas                                                                                                    |              |
| National value         Onder vict<br>Krätkning           Átgärd Nuhrtion/Xlande            Samordning         Dietst rekommenderär näringsdryck x 2/dag samt energink mat i mindre portioner           Elimination         Försimrad urinförnning           Sammansatt status            Atgärd Sammansatt status                                                                                                    |              |
| Agird Andribion/Kande Samorofining Delist ir riskommenderär näkringsdryck x 2/dag samt energink mat i mindre portioner Elimination Försämrad urintömning Limination Urinretention Sammansatt status Agird Sammansatt status 38 av 38 arteckningar visas                                                                                                    |              |
| Samordning Dietist rekommenderar näringsdryck x 2/dag samt energink mat i mindre portioner<br>Elimination Försämnad urinförnning<br>Urinretention<br>Sammansatt status<br>Atgård Sammansatt status<br>36 av 38 anteckningar visas                                                                                                    | 1.5          |
| Elimination Forsämrad uiritömning<br>Uirinretention<br>Sammansatt status<br>Atgård Sammansatt status<br>38 av 38 arteckningar visas                                                                                                    |              |
| Sammansatt status<br>Atgård Sammansatt status<br>38 av 38 arteckningar visas                                                                                                    |              |
| Afgärd Sammansatt status<br>36 av 38 antechningar visas                                                                                                    |              |
| 38 av 38 anteckningar visas                                                                                                    | ~            |
|                                                                                                    |              |
| Aiit laddat                                                                                                    |              |
| Ny anteckning L                                                                                                    | Lägg till lä |

Länk till vald anteckning visas i remissen.

| Skicka remiss 19 800202-2385 Nelly Cosr              | nic Hedlund                             |
|------------------------------------------------------|-----------------------------------------|
| Remiss Journal Läkemedelslista L                     | absvar                                  |
| Kontakt<br>2024-12-04, Vårdtillfälle, Avdelning 2A V | Länkar.<br>2024-10-09 Journalanteckning |
| Remissdatum:<br>2025-01-31 🛊 🛗                       |                                         |

15. När alla obligatoriska uppgifter är ifyllda, kan remissen skickas. <u>Aktuell remiss och din behörighet styr vilka knappar som är tillgänglig för dig</u>:

Signera och skicka  $\rightarrow$  Remissen signeras och skickas elektroniskt.

## Stödmaterial

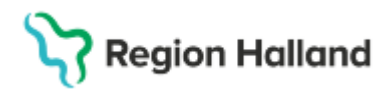

Gäller för: Region Halland

Signera och skriv ut → Remissen signeras och skrivs ut på papper för att postas till extern mottagare.

Klar för signering  $\rightarrow$  Remissen skickas inte, utan läggs till angiven remittent för Signera och skicka. Gäller både elektronisk remiss och papperremiss.

**Skicka osignerad**  $\rightarrow$  Remissen skickas osignerad och måste signeras i efterhand av angiven remittent. Gäller både elektronisk remiss och papperremiss.

Om en knapp är utgråad och inte går att klicka på, betyder det att alla obligatoriska uppgifter i remissen inte är ifyllda.

#### Skicka remiss externt

Skicka remiss externt innebär att *Mottagande enhet* är utanför Region Hallands Cosmicinstallation och remissen kommer att skickas på papper. Externa mottagande enheter har ikonen

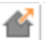

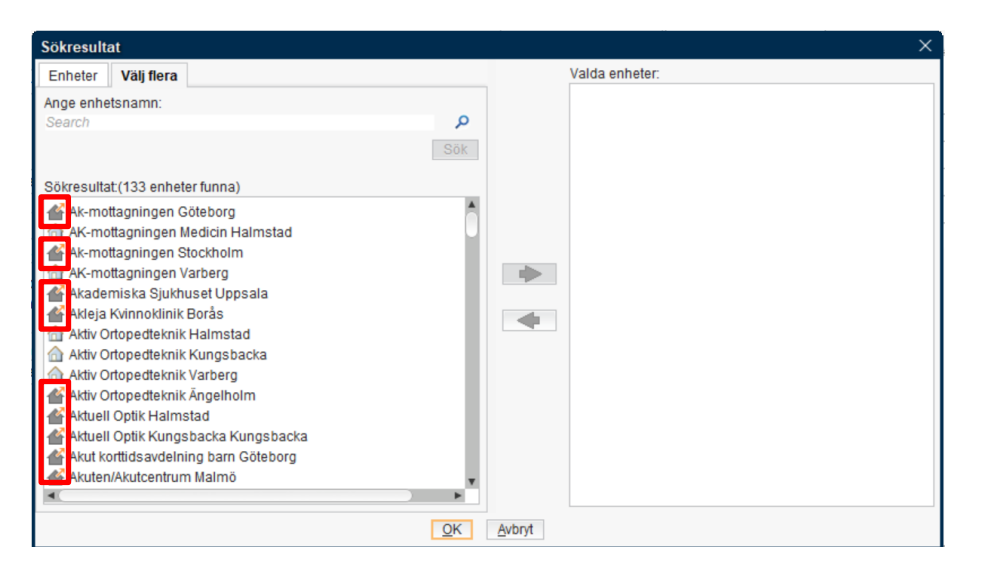

Vid val av en extern mottagande enhet blir remisstyp automatiskt Vårdbegäran och remissmall Allmän, annan vårdgivare.

**Betalningsförbindelse** blir automatiskt ibockad. Måste bockas ur om det inte är aktuellt med en betalningsförbindelse. Annars måste båda flikarna **Medicinsk information** respektive **Betalningsförbindelse** fyllas i. Sökord markerade med \* är obligatoriska att fylla i.

En journalanteckning kan länkas även vid remiss till externa mottagare. Den länkade journalanteckningen blir då automatiskt utskriven tillsammans med remissen.

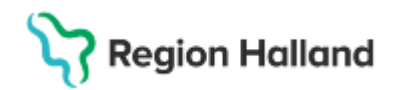

| SAICKA TEHNISS 19 000 118-9114 Mats Cosmic Gronyu                         | – C <sup>,</sup>                             | $\sim$ |
|---------------------------------------------------------------------------|----------------------------------------------|--------|
| Remiss Journal Läkemedelslista Labsvar                                    |                                              | 4      |
| Kontatt Länkar                                                            | Medicinsk information Betalningsförbindelse  | 4      |
| 2025-01-27, Kontakt - telefon, Läkarm 🔻                                   | sammanhålen<br>journalföring*                |        |
| Remissdatum:                                                              | Frågeställning*                              | -      |
| Remitterande enhet: Remittent:                                            | Anamnes*                                     |        |
| 🛆 Läkarmottagningen Nyhem 🔹 Elvir Vännberg, Sjuksköterska 💌               | Status                                       |        |
|                                                                           | Kommentar                                    |        |
| Akademiska Siukhuset Uppsala                                              | Mediabilaga                                  |        |
| Remisstyp:  Vårdbegåran () Komsunauvinserines () Allmän, annan vårdgivare | •                                            |        |
| Svarsmottagande enhet:                                                    |                                              |        |
| SVF Standardiserat Vardtorlopp                                            |                                              |        |
| Elvir Vännberg, Sjuksköterska 🔻                                           |                                              |        |
|                                                                           |                                              |        |
|                                                                           |                                              |        |
|                                                                           | Ny remiss Ta bort Signera och skriv ut Spara |        |
|                                                                           | Stän                                         | g      |

# Uppdaterat från föregående version

Ny manual.